| SKIP THE LINE (                                                                                                    | ORDER ONLINE!                                                                            |
|----------------------------------------------------------------------------------------------------|------------------------------------------------------------------------------------------|
| QUICKCHARGE ACCOUNT SETUP                                                                                                    |                                                                                          |
| STEP 1: DOWNLOAD                                                                                                    | STEP 2: ACCESS CODE                                                                      |
| Start by downloading<br>the My Quickcharge<br>app onto your mobile<br>device.                                                                                                    | When prompted, use<br>the access code<br><b>"Coca-Cola"</b> to create<br>an account.     |
| STEP 3: INSERT INFORMATION                                                                                                    | STEP 4: EMAIL CONFIRMATION                                                               |
| Click "Create Account"<br>then insert the required<br>fields. If you do not<br>have a TCCC badge,<br>enter your phone<br>number for this field.                                                                                                    | You will recieve an invitation to the provided email to verify your account.             |
| STEP 5: VERIFY ACCOUNT                                                                                                    | STEP 6: LOG IN                                                                           |
| From your email, click<br>"Verify Account." Then<br>follow the instructions<br>provided.                                                                                                    | Return to the app and<br>log in using your email<br>and the password you<br>created.     |
| STEP 7: ADD FUNDS                                                                                                    | STEP 8: TIME TO EAT!                                                                     |
| Count Funding   Strategies   Strategies   Count Funding   Count Funding   Count | From the home page,<br>select your desired<br>dining need and add<br>items to your cart! |